## Assign status "participated"

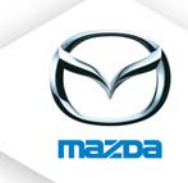

## Open the "My career" page of the participant

MY CAREER

## 

🕨 Technician 🔺

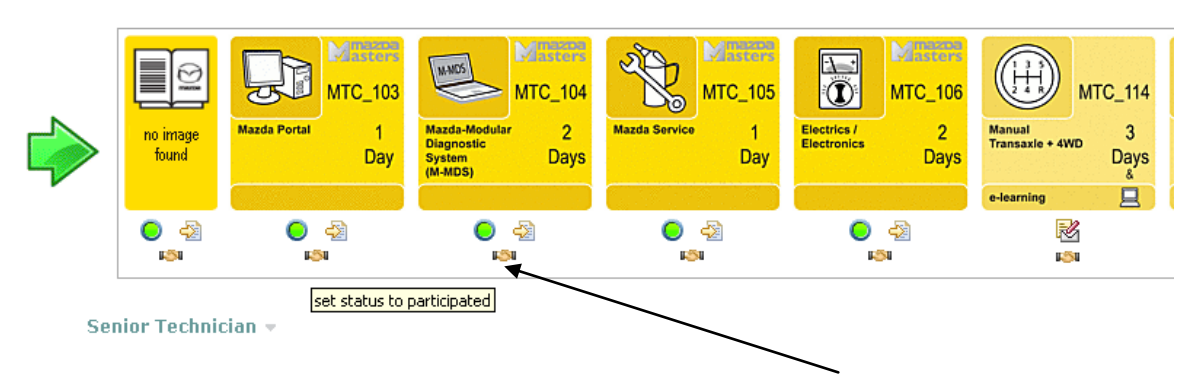

Open the Qualification path (in this example: Technican). Click on the "handshake" symbol to set status to participated. In the next field eTAS asks you for a comment. Fill in and click on "save".

Now eTAS recognizes the chosen course as participated and will not advise the participant to take part in it anymore.